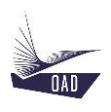

# ADS V4 User's Manual Part III Airfoil Dataset

Rev A August 07, 2020

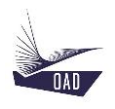

# Table of content

| 1. INTE | RODUCTION                                                          | 3  |
|---------|--------------------------------------------------------------------|----|
| 1.1.    | The root node Airfoils                                             | 3  |
| 1.2.    | To Create a new airfoil dataset in the current session             | 4  |
| 1.2.    | 1. To Create a new NACA 4/5 digits airfoil dataset                 | 5  |
| 1.2.2   | 2. To Create a new airfoil dataset (not NACA 4/5 digits)           | 6  |
| 1.3.    | TO LOAD AN AIRFOIL DATASET IN THE CURRENT SESSION                  | 14 |
| 1.4.    | TO DUPLICATE AN AIRFOIL DATASET AND LOAD IT IN THE CURRENT SESSION |    |
| 2. DES  | CRIPTION                                                           |    |
| 2.1.    | NASA-NLF(1)0416                                                    |    |
| 2.1.    | 1. Airfoil Coordinates                                             |    |
| 2.1.2   | 2. Aerodynamic Characteristics                                     |    |
| 2.      | .1.2.1. MN                                                         |    |
|         | 2.1.2.1.1. RN                                                      |    |
|         | 2.1.2.1.1.1. CI(i)                                                 | 20 |
|         | 2.1.2.1.1.2. Cm(i)                                                 | 20 |
|         | 2.1.2.1.1.3. Cd(Cl)                                                | 21 |
|         | 2.1.2.1.1.4. Cd(i)                                                 | 21 |
|         | 2.1.2.1.1.5. Cl/Cd(i)                                              | 21 |

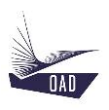

# 1. Introduction

# 1.1. The root node Airfoils

The Airfoil dataset is created from the root node Airfoils

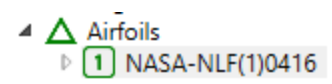

| Contextual Menu : |                                                                    |
|-------------------|--------------------------------------------------------------------|
| Right click :     |                                                                    |
| New Airfoil       | To create a new Airfoil dataset in the current session             |
| Open Airfoil      | To load an Airfoil dataset in the current session                  |
| Duplicate Airfoil | To duplicate an Airfoil dataset and load it in the current session |

Several Airfoil datasets may be loaded in the same session

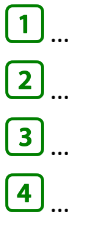

The airfoil datasets that will be loaded in the current session

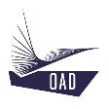

# 1.2. To Create a new airfoil dataset in the current session

#### Commands :

Right click : New Airfoil

To create a new Airfoil in the current session

| 🛧 New Airfo | ★ New Airfoil Config × |               |   |            |          |  |  |  |
|-------------|------------------------|---------------|---|------------|----------|--|--|--|
| Series      |                        |               |   |            |          |  |  |  |
| Section     |                        |               |   |            |          |  |  |  |
| Accuracy :  |                        | Mach Number : |   | Reynolds N | umber :  |  |  |  |
| Step Angle  | 0.25                   | 0             | ✓ | 200 000    |          |  |  |  |
|             |                        | 0.1           |   | 400 000    |          |  |  |  |
|             |                        | 0.2           |   | 600 000    |          |  |  |  |
|             |                        | 0.3           |   | 800 000    | <b>~</b> |  |  |  |
|             |                        | 0.4           |   | 1 000 000  | ✓        |  |  |  |
|             |                        |               |   | 2 000 000  | ✓        |  |  |  |
|             |                        |               |   | 4 000 000  | ✓        |  |  |  |
|             |                        |               |   | 6 000 000  | ✓        |  |  |  |
|             |                        |               |   | 8 000 000  | ✓        |  |  |  |
|             |                        |               |   | 10 000 000 |          |  |  |  |
|             |                        |               |   |            | Ok       |  |  |  |

- 1. Enter
  - a) The name of the Airfoil Series (NACA)
  - b) The name of the Airfoil Section (23012)
  - c) Define Airfoil Dataset conditions
    - a. Mach Number
      - b. Reynolds Number
- 2. Click on OK

The New Airfoil is displayed in the TreeView

#### Notes:

For NACA Airfoils, 4-Digits and 5-Digits, XFoil will automatically generate the coordinates of the airfoil and will compute the aerodynamics characteristics for all combination of the selected Mach Numbers and Reynolds Numbers.

For other Airfoil, the user will need to define the coordinates of the airfoil and then compute with XFoil the aerodynamics characteristics for all selected Mach Numbers and Reynolds Numbers.

XFoil (XFOIL V6.99) may be downloaded from <a href="http://web.mit.edu/drela/Public/web/xfoil/">http://web.mit.edu/drela/Public/web/xfoil/</a>

The .exe file (xfoil.exe) must be copied in the folder ADS-Data/Airfoils/XFoil

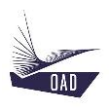

## 1.2.1. To Create a new NACA 4/5 digits airfoil dataset

#### This is done in 3 steps

- **Step 1** Enter NACA to define the Series
- Step 2 Enter 4 or 5 digits to define the Section

| 🛧 New Airfo | ★ New Airfoil Config × |               |   |            |         |  |  |
|-------------|------------------------|---------------|---|------------|---------|--|--|
| Series      |                        |               |   |            | NACA    |  |  |
| Section     |                        |               |   |            | 23013   |  |  |
| Accuracy :  |                        | Mach Number : |   | Reynolds N | umber : |  |  |
| Step Angle  | 0.25                   | 0             | ✓ | 200 000    |         |  |  |
|             |                        | 0.1           |   | 400 000    |         |  |  |
|             |                        | 0.2           |   | 600 000    |         |  |  |
|             |                        | 0.3           |   | 800 000    | ✓       |  |  |
|             |                        | 0.4           |   | 1 000 000  | ✓       |  |  |
|             |                        |               |   | 2 000 000  | ✓       |  |  |
|             |                        |               |   | 4 000 000  | ✓       |  |  |
|             |                        |               |   | 6 000 000  | ✓       |  |  |
|             |                        |               |   | 8 000 000  | ✓       |  |  |
|             |                        |               |   | 10 000 000 |         |  |  |
|             |                        |               |   |            | Ok      |  |  |

**Step 3** Click on OK to launch XFoil and automatically generate the coordinates of the airfoil and to compute the aerodynamics characteristics for all combination of the selected Mach Numbers and Reynolds Numbers

At the end of the computation XFoil closes, the dataset is automatically saved and the TreeView is automatically updated

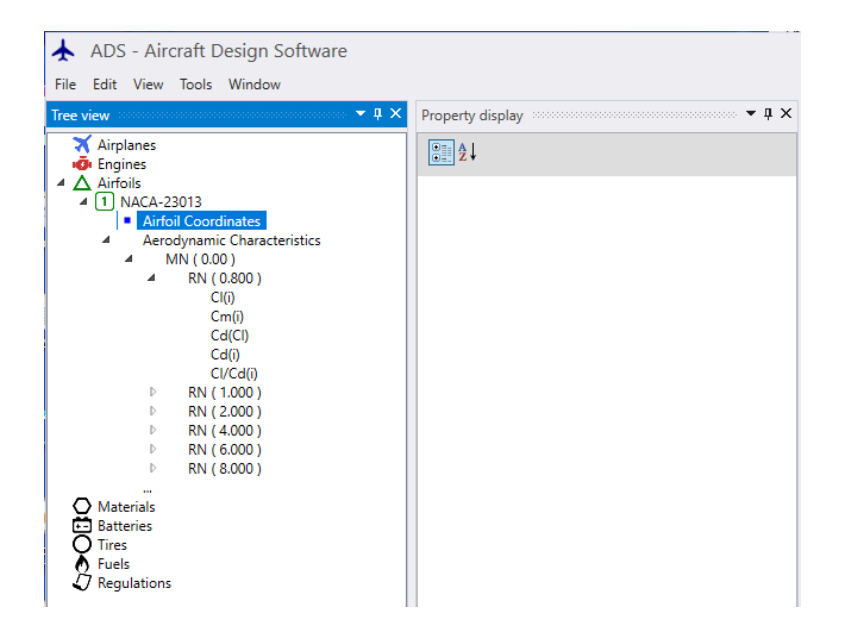

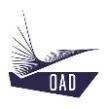

#### 1.2.2. To Create a new airfoil dataset (not NACA 4/5 digits)

This is done in 13 steps

- **Step 1** Enter a Name to define the Series (Eppler)
- **Step 2** Enter a Name to define the Section (E169)

| 🛧 New Airfo | il Config | 9       |              |             | ×            |
|-------------|-----------|---------|--------------|-------------|--------------|
| Series      |           |         |              |             | Eppler       |
| Section     |           |         |              |             | E169         |
| Accuracy :  |           | Mach Nu | mber :       | Reynolds Nu | umber :      |
| Step Angle  | 0.25      | 0       | $\checkmark$ | 200 000     |              |
|             |           | 0.1     |              | 400 000     |              |
|             |           | 0.2     |              | 600 000     |              |
|             |           | 0.3     |              | 800 000     | $\checkmark$ |
|             |           | 0.4     |              | 1 000 000   | $\checkmark$ |
|             |           |         |              | 2 000 000   | $\checkmark$ |
|             |           |         |              | 4 000 000   | $\checkmark$ |
|             |           |         |              | 6 000 000   | $\checkmark$ |
|             |           |         |              | 8 000 000   | $\checkmark$ |
|             |           |         |              | 10 000 000  |              |
|             |           |         |              |             | Ok           |

The TreeView is automatically updated

# Step 3Go to the web page UIUC Airfoil Coordinates Database.Most of the airfoils are available on this website

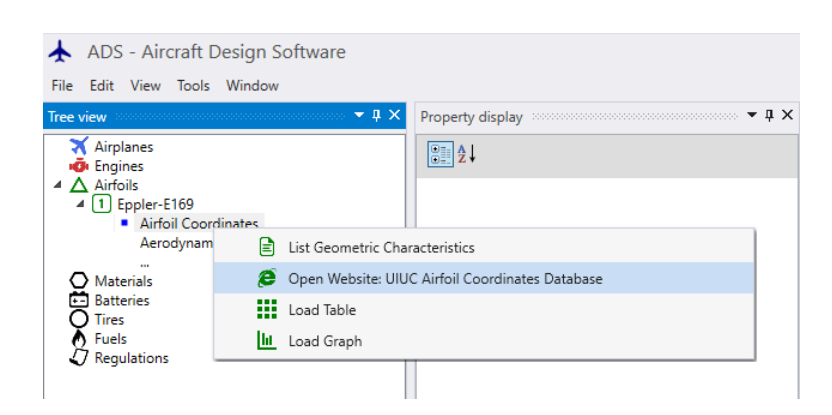

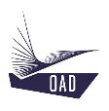

# **Step 4** Scroll the page to reach the desired file (e169.dat)

| <u>F</u> ichier Éditio <u>n</u> | <u>A</u> ffichage <u>H</u> i                                                                                                    | storique <u>M</u> arque-pages <u>O</u> utils Aid <u>e</u>                                                                                                    | —  |     | I | $\times$     |
|---------------------------------|----------------------------------------------------------------------------------------------------|----------------------------------------------------------------------------------------------------|----|-----|---|--------------|
| 🛃 UIUC Airfoil 🛛                | Data Site                                                                                                    | × +                                                                                                    |    |     |   |              |
| ← → C <sup>i</sup>              | ŵ                                                                                                    | 🛿 🖴 https://m-selig.ae.illinois.edu/ads/coord_database.html#E 🗏 🧐% 🛛 🗤 🖾 🕼                                                                                                    | =  | ۹ ( | 9 | ≡            |
|                                 | <u>A</u> . <u>B</u> . <u>C</u>                                                                                                    | . D. E. F. G. H. I. J. K. L. M. N. O. P. Q. R. S. I. U. V. W. X. Y. Z. top                                                                                                    | _  |     |   | ^            |
|                                 | e1098.dat<br>e1200.dat<br>e1210.dat<br>e1211.dat<br>e1212.dat<br>e1212.dat<br>e1212.dat<br>e1214.dat<br>e1230.dat<br>e1230.dat<br>e168.dat \<br>e169.dat \<br>e174.dat \<br>e176.dat \<br>e176.dat \<br>e176.dat \<br>e180.dat \<br>e184.dat \<br>e186.dat \<br>e186.dat \<br>e193.dat \<br>e193.dat \\e193.dat \\e193.dat \ | <pre>\Eppler E1098 general aviation airfoil \ e1098.gif\ \\ Eppler E1200 general aviation airfoil \ e1200.gif\ \\ Eppler E1210 general aviation airfoil \ e1210.gif\ \\ Eppler E1211 general aviation airfoil \ e1211.gif\ \\ Eppler E1212 general aviation airfoil \ e1212.gif\ \\ Eppler E1212 general aviation airfoil \ e1213.gif\ \\ Eppler E1213 general aviation airfoil \ e1213.gif\ \\ Eppler E1213 general aviation airfoil \ e1213.gif\ \\ Eppler E1213 general aviation airfoil \ e1213.gif\ \\ Eppler E1230 general aviation airfoil \ e1213.gif\ \\ Eppler E1230 general aviation airfoil \ e1213.gif\ \\ Eppler E1230 general aviation airfoil \ e1213.gif\ \\ Eppler E1230 general aviation airfoil \ e1233.gif\ \\ Eppler E1230 general aviation airfoil \ e1233.gif\ \\ Eppler E1230 general aviation airfoil \ e1233.gif\ \\ Eppler E1230 general aviation airfoil \ e1233.gif\ \\ Eppler E1230 general aviation airfoil \ e1233.gif\ \\ Eppler E1230 general aviation airfoil \ e1233.gif\ \\ Eppler E124 general aviation airfoil \ e123.gif\ \\ Eppler E124 general aviation airfoil \ e123.gif\ \\ Eppler E124 general aviation airfoil \ e123.gif\ \\ Eppler E1230 general aviation airfoil \ e123.gif\ \\ Eppler E124 general aviation airfoil \ e123.gif\ \\ Eppler E124 general aviation airfoil \ e124.gif\ \\ Eppler E124 general aviation airfoil \ e123.gif\ \\ Eppler E124 general aviation airfoil \ e124.gif\ \\ Eppler E124 low Reynolds number airfoil \ e124.gif\ \\ Eppler E174 low Reynolds number airfoil \ e124.gif\ \\ Eppler E178 low Reynolds number airfoil \ e127.gif\ \\ Eppler E180 low Reynolds number airfoil \ e132.gif\ \\ Eppler E181 low Reynolds number airfoil \ e132.gif\ \\ Eppler E182 low Reynolds number airfoil \ e182.gif\ \\ Eppler E184 low Reynolds number airfoil \ e184.gif\ \\ Eppler E184 low Reynolds number airfoil \ e184.gif\ \\ Eppler E184 low Reynolds number airfoil \ e132.gif\ \\ Eppler E184 low Reynolds number airfoil \ e133.gif\ \\ Eppler E184 low Reynolds number airfoil \ e193.gif\ \\ Eppler E193 low Reynolds number airfoil \ e193</pre> | ι. |     |   |              |
| https://m-selig.ae              | illinois.edu/ad                                                                                                    | s/coord/e169.dat by Reynolds number airfoil \ e201.aif \ \                                                                                                    |    | _   |   | $\checkmark$ |

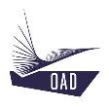

# Step 5 Click on e169.dat to edit the file

| E169 (14. | 48)      |
|-----------|----------|
| 1 00000   | 0 00000  |
| 0 99640   | 0.00022  |
| 0.99598   | 0.00115  |
| 0.96948   | 0.00290  |
| 0.90940   | 0.00230  |
| 0.94/3/   | 0.00314  |
| 0.91970   | 0.00771  |
| 0.88673   | 0.01081  |
| 0.84899   | 0.01458  |
| 0.80708   | 0.01904  |
| 0.76168   | 0.02416  |
| 0.71346   | 0.02985  |
| 0.66316   | 0.03596  |
| 0.61148   | 0.04231  |
| 0.55912   | 0.04866  |
| 0.50675   | 0.05477  |
| 0.45499   | 0.06036  |
| 0.40442   | 0.06516  |
| 0.35555   | 0.06889  |
| 0.30884   | 0.07127  |
| 0.26456   | 0.07202  |
| 0.22289   | 0.07110  |
| 0.18408   | 0.06858  |
| 0.14839   | 0.06450  |
| 0.11605   | 0.05896  |
| 0.08721   | 0.05212  |
| 0.06206   | 0.04427  |
| 0.04085   | 0.03567  |
| 0.02379   | 0.02657  |
| 0.01106   | 0.01729  |
| 0.00290   | 0.00819  |
| 0.00000   | 0.00000  |
| 0.00290   | -0.00819 |
| 0.01106   | -0.01729 |
| 0.02379   | -0.02657 |
| 0.04085   | -0.03567 |
| 0.06206   | -0.04427 |
| 0.08721   | -0.05212 |
| 0.11605   | -0.05896 |
| 0.14839   | -0.06450 |
| 0.18408   | -0.06858 |
| 0.22289   | -0.07110 |
| 0.26456   | -0.07202 |
| 0 30884   | -0.07127 |
| 0.35555   | -0.06889 |
| 0 40442   | -0.06516 |
| 0 45499   | -0.06036 |
| 0.50675   | -0.05477 |
| 0.55012   | -0.04866 |
| 0.61149   | -0.04000 |
| 0.66316   | -0.03596 |
| 0.00310   | -0.02985 |
| 0.71340   | -0.02416 |
| 0.00100   | -0 01904 |
| 0.84800   | -0.01458 |
| 0.04039   | -0.01081 |
| 0.00073   | -0.00771 |
| 0.91970   | -0.00514 |
| 0.94/3/   | -0.00314 |
| 0.90940   | -0.00115 |
| 0.90590   | -0.00113 |
| 1 00000   | 0.00022  |
| T.00000   | 0.00000  |

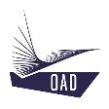

#### **Step 6** Copy/Paste these values in Excel

- 1. On the web page, Ctrl+A + Ctrl+C
- 2. In Excel, Ctrl+V
- 3. In Excel, Remove the first line to keep the numbers only

|    | А       | В       | С |
|----|---------|---------|---|
| 1  | 1.00000 | 0.00000 |   |
| 2  | 0.99640 | 0.00022 |   |
| 3  | 0.98598 | 0.00115 |   |
| 4  | 0.96948 | 0.00290 |   |
| 5  | 0.94737 | 0.00514 |   |
| 6  | 0.91970 | 0.00771 |   |
| 7  | 0.88673 | 0.01081 |   |
| 8  | 0.84899 | 0.01458 |   |
| 9  | 0.80708 | 0.01904 |   |
| 10 | 0.76168 | 0.02416 |   |
| 11 | 0.71346 | 0.02985 |   |
| 12 | 0.66316 | 0.03596 |   |
| 13 | 0.61148 | 0.04231 |   |
| 14 | 0.55912 | 0.04866 |   |
| 15 | 0.50675 | 0.05477 |   |
| 16 | 0.45499 | 0.06036 |   |
| 17 | 0.40442 | 0.06516 |   |
| 18 | 0.35555 | 0.06889 |   |
| 19 | 0.30884 | 0.07127 |   |
| 20 | 0.26456 | 0.07202 |   |

**Step 7** In Excel, Convert the data, to split the selected column of text into multiple columns of numbers

- 1. Select the header of the first column (A)
- 2. On the top menu, select Data, then Text to Columns
- 3. In the Convert Text to Columns Wizard, select Delimited, then press Next.
- 4. Select the **Delimiters** for your data (= **Space**)
- 5. Select Finish.

|    | А | В       | С       | D |
|----|---|---------|---------|---|
| 1  |   | 1       | 0       |   |
| 2  |   | 0.9964  | 0.00022 |   |
| 3  |   | 0.98598 | 0.00115 |   |
| 4  |   | 0.96948 | 0.0029  |   |
| 5  |   | 0.94737 | 0.00514 |   |
| 6  |   | 0.9197  | 0.00771 |   |
| 7  |   | 0.88673 | 0.01081 |   |
| 8  |   | 0.84899 | 0.01458 |   |
| 9  |   | 0.80708 | 0.01904 |   |
| 10 |   | 0.76168 | 0.02416 |   |
| 11 |   | 0.71346 | 0.02985 |   |
| 12 |   | 0.66316 | 0.03596 |   |
| 13 |   | 0.61148 | 0.04231 |   |
| 14 |   | 0.55912 | 0.04866 |   |
| 15 |   | 0.50675 | 0.05477 |   |
| 16 |   | 0.45499 | 0.06036 |   |
| 17 |   | 0.40442 | 0.06516 |   |
| 18 |   | 0.35555 | 0.06889 |   |
| 19 |   | 0.30884 | 0.07127 |   |
| 20 |   | 0 26456 | 0 07202 |   |

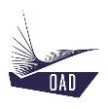

#### Step 8 In ADS, Load the Airfoil Coordinates table

| 🛧 ADS - Aircr                                                   | aft Design Software      |                           |                                    |
|-----------------------------------------------------------------|--------------------------|---------------------------|------------------------------------|
| File Edit View T                                                | Tools Window             |                           |                                    |
| Tree view                                                       |                          | Property display          | • å ×                              |
| Airplanes<br>Chip Engines<br>Airfoils<br>Displer-E16<br>Airfoil | 59<br>Coordinates        | Ż↓                        |                                    |
| Aerody                                                          | List Geometric Characte  | ristics                   |                                    |
| Materials                                                       | 🥭 Open Website: UIUC Air | foil Coordinates Database |                                    |
| ➡ Batteries<br>O Tires                                          | Load Table               |                           |                                    |
| Fuels                                                           | Load Graph               |                           |                                    |
|                                                                 |                          |                           |                                    |
| 🛧 Airfoil Coordin                                               | ates Eppler-E169         |                           | – 🗆 🗙                              |
| UPPER                                                           | R Surface (%)            | LOWER Surface (%)         |                                    |
| 1                                                               | Y 1                      | X Y                       | Sort by X<br>Show Graph<br>Compute |

# **Step 9** In Excel, Select the data relative to the Upper Surface of the airfoil profile (positive values in column C), then **Ctrl+C**

|    | А | В       | С        | D |
|----|---|---------|----------|---|
| 1  |   | 1       | 0        |   |
| 2  |   | 0.9964  | 0.00022  |   |
| 3  |   | 0.98598 | 0.00115  |   |
| 4  |   | 0.96948 | 0.0029   |   |
| 5  |   | 0.94737 | 0.00514  |   |
| 6  |   | 0.9197  | 0.00771  |   |
| 7  |   | 0.88673 | 0.01081  |   |
| 8  |   | 0.84899 | 0.01458  |   |
| 9  |   | 0.80708 | 0.01904  |   |
| 10 |   | 0.76168 | 0.02416  |   |
| 11 |   | 0.71346 | 0.02985  |   |
| 12 |   | 0.66316 | 0.03596  |   |
| 13 |   | 0.61148 | 0.04231  |   |
| 14 |   | 0.55912 | 0.04866  |   |
| 15 |   | 0.50675 | 0.05477  |   |
| 16 |   | 0.45499 | 0.06036  |   |
| 17 |   | 0.40442 | 0.06516  |   |
| 18 |   | 0.35555 | 0.06889  |   |
| 19 |   | 0.30884 | 0.07127  |   |
| 20 |   | 0.26456 | 0.07202  |   |
| 21 |   | 0.22289 | 0.0711   |   |
| 22 |   | 0.18408 | 0.06858  |   |
| 23 |   | 0.14839 | 0.0645   |   |
| 24 |   | 0.11605 | 0.05896  |   |
| 25 |   | 0.08721 | 0.05212  |   |
| 26 |   | 0.06206 | 0.04427  |   |
| 27 |   | 0.04085 | 0.03567  |   |
| 28 |   | 0.02379 | 0.02657  |   |
| 29 |   | 0.01106 | 0.01729  |   |
| 30 |   | 0.0029  | 0.00819  |   |
| 31 |   | 0       | 0        |   |
| 32 |   | 0.0029  | -0.00819 |   |

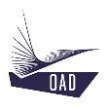

#### Step 10 Paste these values in ADS

- 1. Select the first row (click on the Row Header (1))
- 2. Ctrl+V

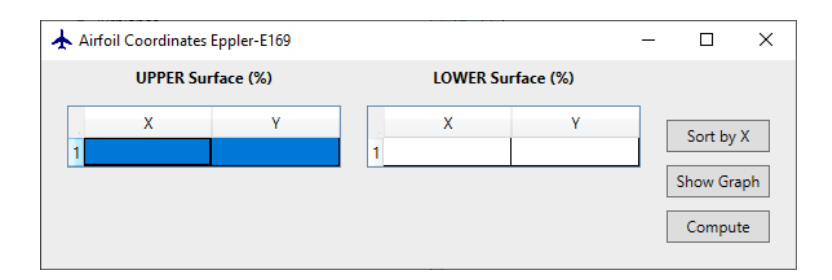

| Ai | Airfoil Coordinates Eppler-E169 — 🗆 🗙 |            |        |    |        |           |   |          |    |
|----|---------------------------------------|------------|--------|----|--------|-----------|---|----------|----|
|    | UPPER Su                              | urface (%) |        | LC | WER Su | rface (%) |   |          |    |
|    | Х                                     | Y          |        |    | (      | Y         |   |          |    |
| 1  | 1                                     | 0          | $\sim$ | 1  |        |           |   |          |    |
| 2  | 0.9964                                | 0.00022    | 1      |    |        |           | _ |          |    |
| 3  | 0.98598                               | 0.00115    | 1      |    |        |           |   |          |    |
| 4  | 0.96948                               | 0.0029     |        |    |        |           |   |          |    |
| 5  | 0.94737                               | 0.00514    | 1      |    |        |           |   |          |    |
| 6  | 0.9197                                | 0.00771    |        |    |        |           |   |          |    |
| 7  | 0.88673                               | 0.01081    | 1      |    |        |           |   |          |    |
| 8  | 0.84899                               | 0.01458    |        |    |        |           |   |          |    |
| 9  | 0.80708                               | 0.01904    | 1      |    |        |           |   |          |    |
| 10 | 0.76168                               | 0.02416    |        |    |        |           |   |          |    |
| 11 | 0.71346                               | 0.02985    |        |    |        |           |   |          |    |
| 12 | 0.66316                               | 0.03596    |        |    |        |           |   |          |    |
| 13 | 0.61148                               | 0.04231    |        |    |        |           | г |          | _  |
| 14 | 0.55912                               | 0.04866    |        |    |        |           |   | Sort by  | X  |
| 15 | 0.50675                               | 0.05477    |        |    |        |           | Γ | Show Gra | ph |
| 16 | 0.45499                               | 0.06036    |        |    |        |           | L |          |    |
| 17 | 0.40442                               | 0.06516    | $\sim$ |    |        |           |   | Comput   | e  |

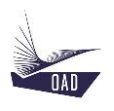

- **Step 11** Repeat Step 9 and Step 10 for the lower surface of the airfoil profile (negative values in Column C)
- **Step 12** Click on Show Graph to display the shape of the airfoil profile. The coordinates will be automatically sorted (increasing order)

| Airf              | oil Coordinate | s Eppler-E169 |           |    |         |            | _ |             |
|-------------------|----------------|---------------|-----------|----|---------|------------|---|-------------|
| UPPER Surface (%) |                |               |           |    | LOWER S | urface (%) |   |             |
|                   | х              | Y             |           |    | x       | Y          |   |             |
| 1                 | 1              | 0             | $^{\sim}$ | 1  | 0       | 0          | ^ |             |
| 2                 | 0.9964         | 0.00022       | 1         | 2  | 0.0029  | -0.00819   |   |             |
| 3                 | 0.98598        | 0.00115       | 1         | 3  | 0.01106 | -0.01729   |   |             |
| 4                 | 0.96948        | 0.0029        | 1         | 4  | 0.02379 | -0.02657   |   |             |
| 5                 | 0.94737        | 0.00514       | 1         | 5  | 0.04085 | -0.03567   |   |             |
| 6                 | 0.9197         | 0.00771       | 1         | 6  | 0.06206 | -0.04427   |   |             |
| 7                 | 0.88673        | 0.01081       | 1         | 7  | 0.08721 | -0.05212   |   |             |
| 8                 | 0.84899        | 0.01458       | 1         | 8  | 0.11605 | -0.05896   |   |             |
| 9                 | 0.80708        | 0.01904       | 1         | 9  | 0.14839 | -0.0645    |   |             |
| 10                | 0.76168        | 0.02416       |           | 10 | 0.18408 | -0.06858   |   |             |
| 11                | 0.71346        | 0.02985       | 1         | 11 | 0.22289 | -0.0711    | 1 |             |
| 12                | 0.66316        | 0.03596       | 1         | 12 | 0.26456 | -0.07202   | 1 |             |
| 13                | 0.61148        | 0.04231       | 1         | 13 | 0.30884 | -0.07127   |   |             |
| 14                | 0.55912        | 0.04866       | 1         | 14 | 0.35555 | -0.06889   | 1 | Sort by X   |
| 15                | 0.50675        | 0.05477       | 1         | 15 | 0.40442 | -0.06516   | 1 | Show Graph  |
| 16                | 0.45499        | 0.06036       | 1         | 16 | 0.45499 | -0.06036   | 1 | Sherr Graph |
| 17                | 0.40442        | 0.06516       |           | 17 | 0.50675 | -0.05477   |   | Compute     |

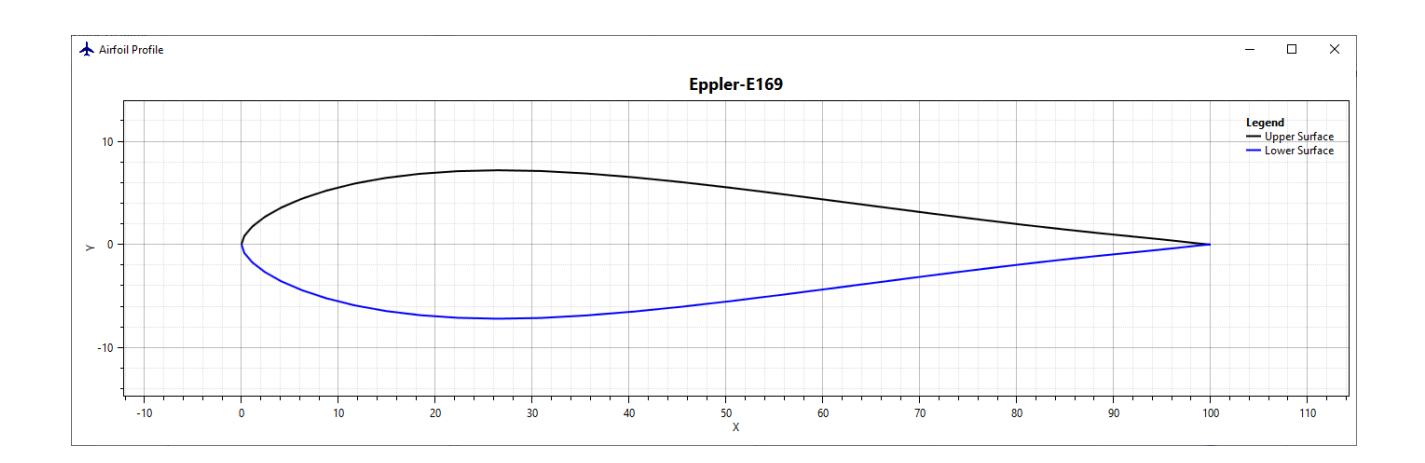

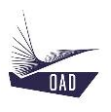

**Step 13** Click on Compute to launch XFoil and to automatically compute the aerodynamics characteristics for all combination of the selected Mach Numbers and Reynolds Numbers

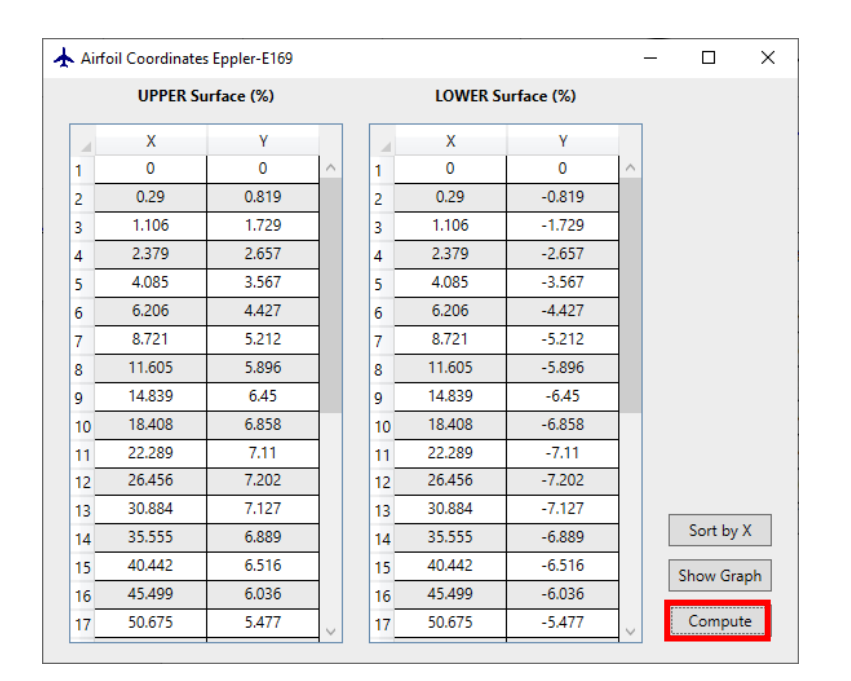

At the end of the computation XFoil closes, the dataset is automatically saved and the TreeView is automatically updated

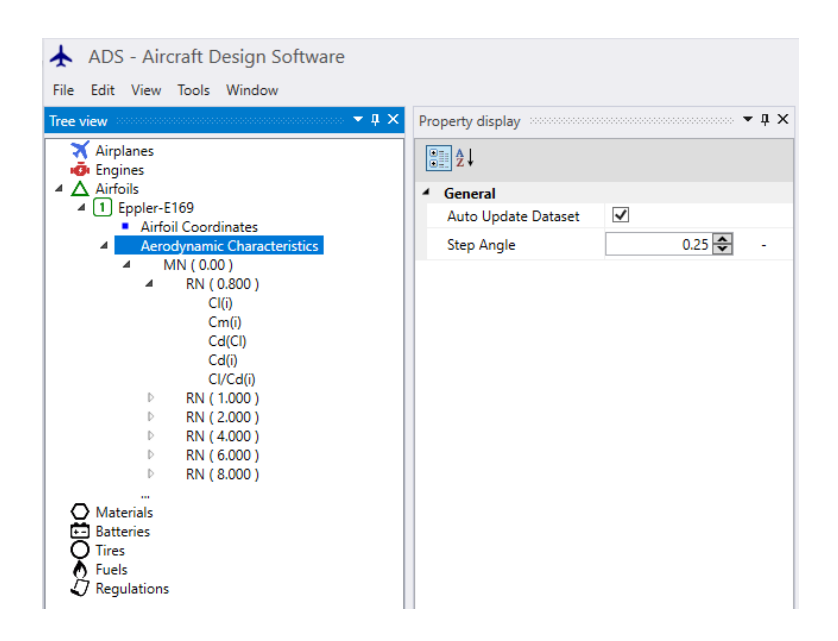

# 1.3. To Load an airfoil dataset in the current session

| Commands :    |                                           |  |  |  |  |  |  |  |
|---------------|-------------------------------------------|--|--|--|--|--|--|--|
| Right click : |                                           |  |  |  |  |  |  |  |
| Open Airfoil  | To load an Airfoil in the current session |  |  |  |  |  |  |  |

| 🛧 Open Airfoil |       | — |   | $\times$ |
|----------------|-------|---|---|----------|
| Series         | 0007  |   |   | ^        |
| NACA           | 0008  |   |   |          |
| NACA *         | 0009  |   |   |          |
|                | 0010  |   |   |          |
|                | 0011  |   |   |          |
|                | 0012  |   |   |          |
|                | 22112 |   |   |          |
|                | 23012 |   |   |          |
|                | 23015 |   |   |          |
|                | 23016 |   |   |          |
|                | 23019 |   |   | $\sim$   |
| Summary :      |       |   |   |          |
|                |       |   |   |          |
|                |       |   |   |          |
|                |       |   |   |          |
|                |       |   |   |          |
|                |       |   |   |          |
|                |       |   |   |          |
|                |       |   | 0 | c –      |

- 1. Select
  - a) Series
  - to filter the list
- 2. Double click on the name of the Airfoil <u>or</u> click on the name then click on OK

The selected Airfoil is displayed in the TreeView

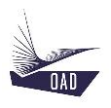

# 1.4. To duplicate an airfoil dataset and load it in the current session

# Commands : Right click : Duplicate Airfoil To duplicate an Airfoil and load it in the current session

| 🛧 Open Airfoil     |                              | - |    | × |
|--------------------|------------------------------|---|----|---|
| Series<br>Boeing v | 737a<br>737b<br>737c<br>737d |   |    |   |
| Summary :          |                              |   |    |   |
|                    |                              |   |    |   |
|                    |                              |   | Ok | : |

- 1. Select
  - a) Series
  - to filter the list
- 2. Double click on the name of the Airfoil <u>or</u> click on the name then click on OK

One copy of the selected Airfoil is displayed in the TreeView

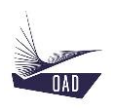

# 2. Description

The structure of the airfoil dataset is well defined. The data are put together according to the subitem to which they belong.

| 4 | <mark>∆</mark> Ai | irfoil | ls                          |
|---|-------------------|--------|-----------------------------|
|   | ⊿ [1              | ) N/   | ASA-NLF(1)0416              |
|   |                   |        | Airfoil Coordinates         |
|   | Þ                 | >      | Aerodynamic Characteristics |
|   |                   |        |                             |
|   |                   |        |                             |
|   |                   |        |                             |
|   |                   |        |                             |

| Subitems:                   |                                                  |  |  |  |  |  |
|-----------------------------|--------------------------------------------------|--|--|--|--|--|
| Airfoil Coordinates         | Data relative to the geometric characteristics   |  |  |  |  |  |
| Aerodynamic Characteristics | Data relative to the aerodynamic characteristics |  |  |  |  |  |

# 2.1. NASA-NLF(1)0416

Root branch of the current dataset. The header is the concatenation of the Series Name and the Section.

| Properties :                                 |           |                                                                                                    |  |  |  |  |  |
|----------------------------------------------|-----------|----------------------------------------------------------------------------------------------------|--|--|--|--|--|
| General                                      | Reference | NASA-NLF(1)0416                                                                                                    |  |  |  |  |  |
|                                              | Series    | NASA                                                                                                    |  |  |  |  |  |
|                                              | Section   | NLF(1)0416                                                                                                    |  |  |  |  |  |
| Fudge Factor                                 | Ср(0)     | Fudge Factor to apply on the Minimum Pressure Point on the Upper Surface of the Airfoil @low speed (used to compute the wave drag) |  |  |  |  |  |
| Commands :                                   |           |                                                                                                    |  |  |  |  |  |
|                                              |           |                                                                                                    |  |  |  |  |  |
| Right click :                                |           |                                                                                                    |  |  |  |  |  |
| Right click :<br>Duplicate                   |           | To duplicate the current dataset                                                                                                   |  |  |  |  |  |
| Right click :<br>Duplicate<br>Remove         |           | To duplicate the current dataset<br>To remove the current dataset from the current session                                         |  |  |  |  |  |
| Right click :<br>Duplicate<br>Remove<br>Save |           | To duplicate the current dataset<br>To remove the current dataset from the current session<br>To save the current dataset          |  |  |  |  |  |

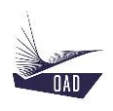

## 2.1.1. Airfoil Coordinates

| Commands :                                          |                                                                                |  |  |  |  |  |
|-----------------------------------------------------|--------------------------------------------------------------------------------|--|--|--|--|--|
| Right click :                                       |                                                                                |  |  |  |  |  |
| List Geometric Characteristics                      | To list in the output window the geometric char-<br>acteristics of the airfoil |  |  |  |  |  |
| Open Website UIUC Airfoil Co-<br>ordinates Database | To open the website UIUC Airfoil Coordinates Da-<br>tabase                     |  |  |  |  |  |
| Load Table                                          | To load the Table with Airfoil Coordinates                                     |  |  |  |  |  |
| Load Graph                                          | To load the Graph with Airfoil Coordinates                                     |  |  |  |  |  |

| Air               | foil Coordinate | es NASA-NLF(1) | 0416   |   |       |             | -         | - 🗆      | $\times$ |
|-------------------|-----------------|----------------|--------|---|-------|-------------|-----------|----------|----------|
| UPPER Surface (%) |                 |                |        |   | LOWER | Surface (%) |           |          |          |
|                   | х               | Y              |        |   | х     | Y           |           | Canthur  | v        |
| 1                 | 0               | 0              | $\sim$ | 1 | 0     | 0           | $^{\sim}$ | Sort by  | ^        |
| 2                 | 0.049           | 0.403          |        | 2 | 0.073 | -0.439      |           | Show Gra | ph       |
| 3                 | 0.509           | 1.446          |        | 3 | 0.709 | -1.154      |           |          |          |
| 4                 | 1.393           | 2.573          | $\sim$ | 4 | 1.956 | -1.883      | $\sim$    | Comput   | e        |

| Commands : |                                                                                                    |
|------------|----------------------------------------------------------------------------------------------------|
| Sort by X  | To sort the coordinates by X-ascending                                                                |
| Show Graph | To load the Graph with Airfoil Coordinates                                                            |
| Compute    | To Compute with XFoil the aerodynamic characteristics for different Mach Numbers and Reynolds Numbers |

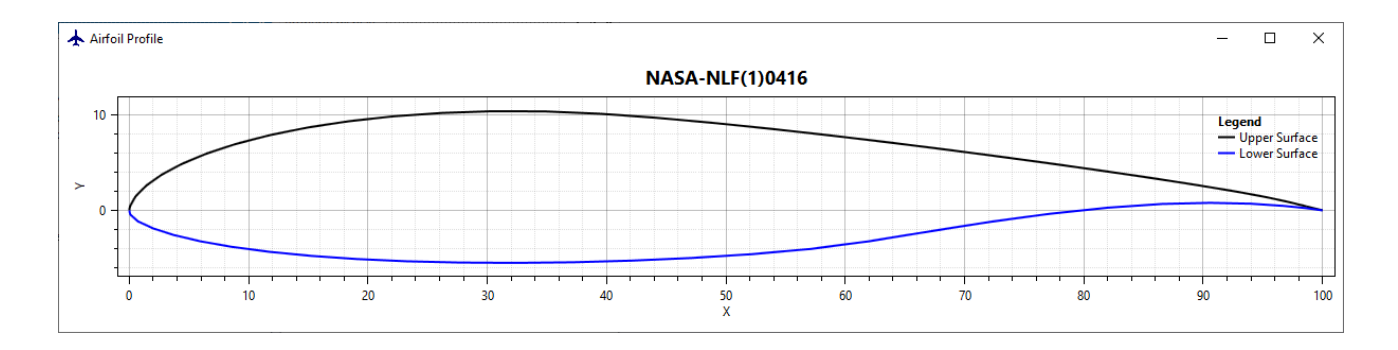

#### Notes:

The aerodynamic characteristics are computed with XFoil.

XFoil (XFOIL V6.99) may be downloaded from <a href="http://web.mit.edu/drela/Public/web/xfoil/">http://web.mit.edu/drela/Public/web/xfoil/</a>

The .exe file (xfoil.exe) must be copied in the folder ADS-Data/Airfoils/XFoil

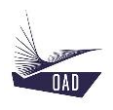

# 2.1.2. Aerodynamic Characteristics

| Commands :                          |                                                                                                    |  |  |  |  |  |  |
|-------------------------------------|----------------------------------------------------------------------------------------------------|--|--|--|--|--|--|
| Right click :                       |                                                                                                    |  |  |  |  |  |  |
| Add New MN                          | To Add a new Dataset for a given Mach Number                                                                              |  |  |  |  |  |  |
| List Aerodynamic<br>Characteristics | To list in the output window the aerodynamic characteristics of the airfoil for all Mach Numbers and all Reynolds Numbers |  |  |  |  |  |  |

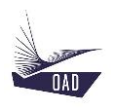

# 2.1.2.1. MN

Data relative to one Mach Number

| Properties :                        |    |                                                                                                    |  |  |  |  |  |
|-------------------------------------|----|----------------------------------------------------------------------------------------------------|--|--|--|--|--|
| Mach Number                         | MN | Mach Number of the current Dataset                                                                                                    |  |  |  |  |  |
| Commands :                          |    |                                                                                                    |  |  |  |  |  |
| Right click :                       |    |                                                                                                    |  |  |  |  |  |
| Add New RN                          |    | To Add a new Dataset for a given Reynolds Number                                                                                      |  |  |  |  |  |
| Remove MN                           |    | To remove the current dataset from the current session                                                                                |  |  |  |  |  |
| List Aerodynamic<br>Characteristics |    | To list in the output window the aerodynamic characteristics<br>of the airfoil for the given Mach Numbers and all Reynolds<br>Numbers |  |  |  |  |  |
| Load Graph                          |    | To load the Graph with Aerodynamic Characteristics for the given Mach Number                                                          |  |  |  |  |  |

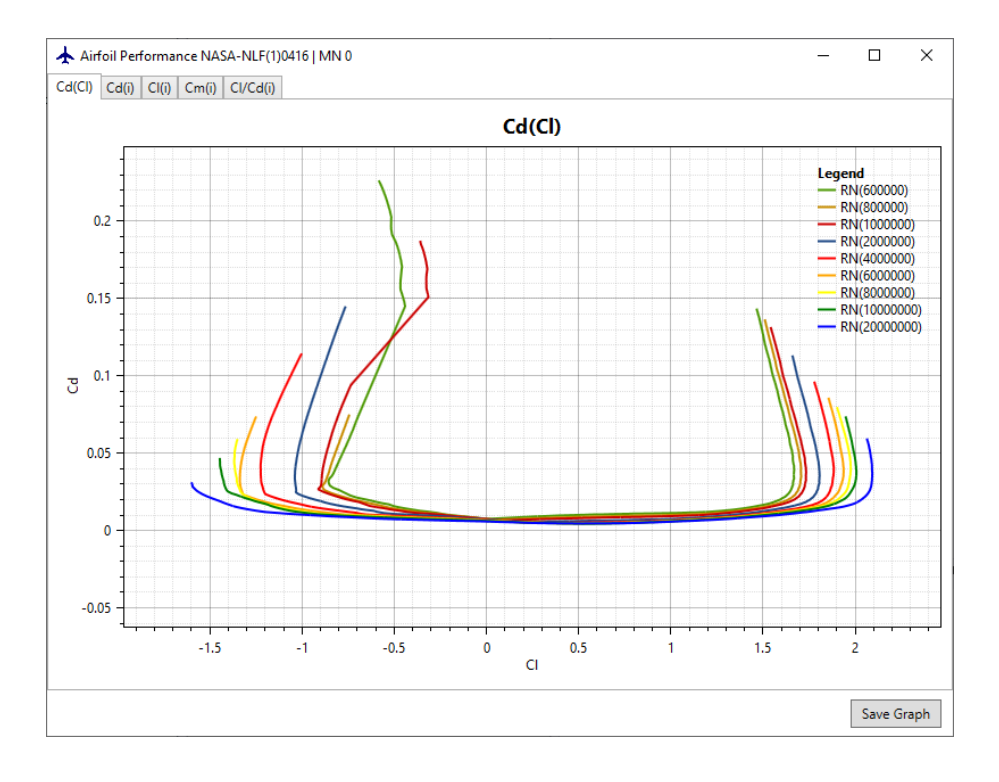

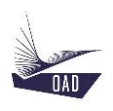

# 2.1.2.1.1. **RN**

Data relative to one Reynolds Number

| Dronortioc . |
|--------------|
| FIOPEILIES.  |

| Reynolds Number    | RN                 | Reynolds Number of the current Dataset |
|--------------------|--------------------|----------------------------------------|
| Aerodynamic Center | Position           | Aerodynamic Center Location (% Chord)  |
| Performance Curves | Has Curve Cd(Cl)   | Specifies if it has Curve Cd(Cl)       |
|                    | Has Curve Cd(i)    | Specifies if it has Curve Cd(i)        |
|                    | Has Curve Cl(i)    | Specifies if it has Curve Cl(i)        |
|                    | Has Curve Cl/Cd(i) | Specifies if it has Curve Cl/Cd(i)     |
|                    | Has Curve Cm(i)    | Specifies if it has Curve Cm(i)        |

## Commands :

| Right click :                       |                                                                                                    |
|-------------------------------------|----------------------------------------------------------------------------------------------------|
| Remove RN                           | To remove the current dataset from the current session                                                                                        |
| List Aerodynamic<br>Characteristics | To list in the output window the aerodynamic characteristics<br>of the airfoil for the given Mach Numbers and the given Reyn-<br>olds Numbers |

# 2.1.2.1.1.1. Cl(i)

| Commands :    |                                                            |
|---------------|------------------------------------------------------------|
| Right click : |                                                            |
| Load Table    | To load the Table with Airfoil Aerodynamic Characteristics |
| Load Graph    | To load the Graph with Airfoil Aerodynamic Characteristics |

# 2.1.2.1.1.2. Cm(i)

| Commands :    |                                                            |
|---------------|------------------------------------------------------------|
| Right click : |                                                            |
| Load Table    | To load the Table with Airfoil Aerodynamic Characteristics |
| Load Graph    | To load the Graph with Airfoil Aerodynamic Characteristics |

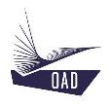

# 2.1.2.1.1.3. Cd(Cl)

| Commands :    |                                                            |
|---------------|------------------------------------------------------------|
| Right click : |                                                            |
| Load Table    | To load the Table with Airfoil Aerodynamic Characteristics |
| Load Graph    | To load the Graph with Airfoil Aerodynamic Characteristics |

# 2.1.2.1.1.4. Cd(i)

| Commands :    |                                                            |
|---------------|------------------------------------------------------------|
| Right click : |                                                            |
| Load Table    | To load the Table with Airfoil Aerodynamic Characteristics |
| Load Graph    | To load the Graph with Airfoil Aerodynamic Characteristics |

# 2.1.2.1.1.5. Cl/Cd(i)

| Commands :    |                                                            |
|---------------|------------------------------------------------------------|
| Right click : |                                                            |
| Load Table    | To load the Table with Airfoil Aerodynamic Characteristics |
| Load Graph    | To load the Graph with Airfoil Aerodynamic Characteristics |